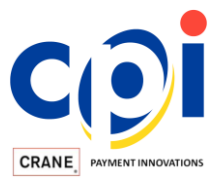

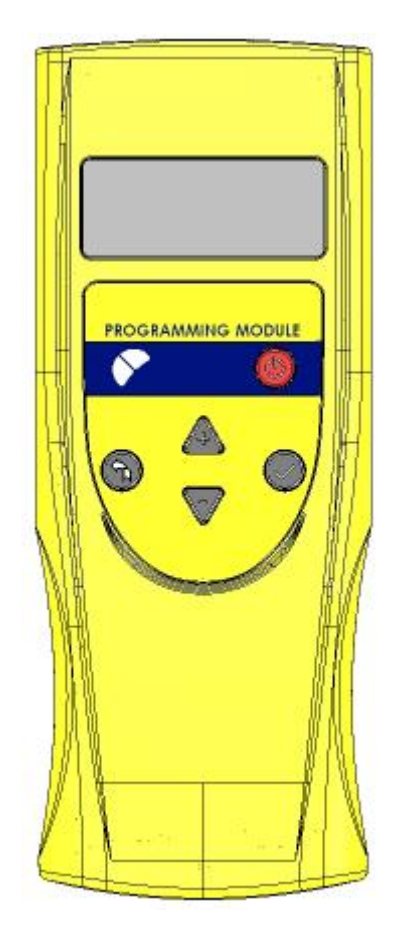

# PPM ADVANCE User Manual Version 1.03

#### COPYRIGHT © 2014 MEI

The information contained here-in is the property of MEI and is not to be disclosed or used without the prior written permission of MEI. This copyright extends to all the media in which this information may be preserved including magnetic storage, punched card, paper tape, computer printout or visual display.

www.cranepi.com

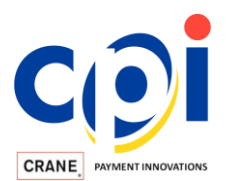

# **Table of Contents**

| 1  | Ľ   | Doc  | ument History                                             | 3  |
|----|-----|------|-----------------------------------------------------------|----|
| 2  | [   | Doc  | ument Scope                                               | 4  |
| 3  | F   | Proc | duct Overview                                             | 4  |
| 4  | F   | un   | ctionality                                                | 5  |
| 5  | S   | Seri | al Extension Port Pinout (HII/RS232)                      | 5  |
| 6  | F   | PN   | /I Advance Start-Up Screen                                | 6  |
| 7  | L   | ED   | Status Indicator                                          | 6  |
| 8  | F   | PN   | / Advance Main Menu                                       | 7  |
|    | 8.1 |      | BA Update                                                 | 8  |
|    | 8.2 |      | BA Information                                            | 8  |
|    | 8.3 | 5    | Bill Inhibits                                             | 8  |
|    | 8.4 | -    | BA Audit                                                  | 9  |
|    | 8.5 | ,    | BA Diagnostics                                            | 9  |
|    | 8.6 | ;    | Connect to PC 1                                           | 0  |
|    | 8.7 |      | BA Configuration                                          | 1  |
|    | 8.8 | ;    | PPM Settings1                                             | 1  |
|    | 8.9 | )    | PPM Files1                                                | 2  |
|    | 8.1 | 0    | Error Log 1                                               | 2  |
| 9  | F   | PN   | / Advance "Simple Menu" Setting 1                         | 3  |
| 1( | )   | Lo   | pading Files into PPM Advance1                            | 4  |
| 1  | 1   | Pı   | rogramming SC Device with Firmware Stored in PPM Advance1 | 15 |
| 12 | 2   | A    | uditing SC Device with PPM Advance1                       | 6  |
|    | 12. | 1    | Forced Audit Procedure 1                                  | 6  |
|    | 12. | 2    | Automatic Audit Read and Audit Clear1                     | 17 |
| 1: | 3   | U    | nregistering PPM Advance with CASHFLOW STS Program        | 17 |
| 14 | 1   | BI   | luetooth Connectivity1                                    | 9  |
| 1  | 5   | A    | ppendix - PPM Advance Errors List 2                       | 20 |
| 16 | 6   | A    | ppendix - PPM Advance Menu Structure (version 1.03) 2     | 22 |
| 17 | 7   | Pı   | roduct Compliance 2                                       | 23 |

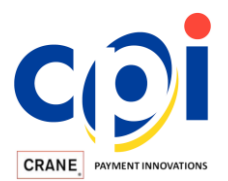

# 1 Document History

| Rev  | Name       | Change                                                                                                    |  |  |
|------|------------|----------------------------------------------------------------------------------------------------|--|--|
| 1.0  | S.Balovnev | Initial Release                                                                                                    |  |  |
| 1.01 | S.Balovnev | Compliance Statement changed, Short/Long<br>PPM Menu setting on STS 7.05<br>Adding "Loading Files into PPM", "Programming                                                                                                    |  |  |
| 1.03 | S.Balovnev | Adding "Loading Files into PPM", "Programming<br>device with PPM Advance" and "Auditing device<br>with PPM Advance" chapters. Adding PPM<br>Advance handheld screenshots and updating<br>PPM Advance menu map according to version<br>1.03. |  |  |

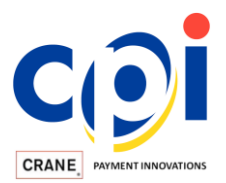

### 2 Document Scope

This document describes the usage and general functionality of PPM Advance®, the next generation of "Punch Programming Module" (PPM).

### **3 Product Overview**

PPM Advance is used for programming, auditing and diagnosing MEI CASHFLOW SC® and SC Advance® note acceptors, as well as MEI SCR® banknote recyclers.

PPM Advance is available in two different configurations: with Bluetooth and without Bluetooth. The unit with Bluetooth has the additional functionality to communicate with Android-powered mobile platforms (smartphone or tablet PC) for wireless data transfer and configuration.

Both versions of PPM Advance look externally similar, except for the labels on the back of the unit. For product models, please refer to following Part Numbers:

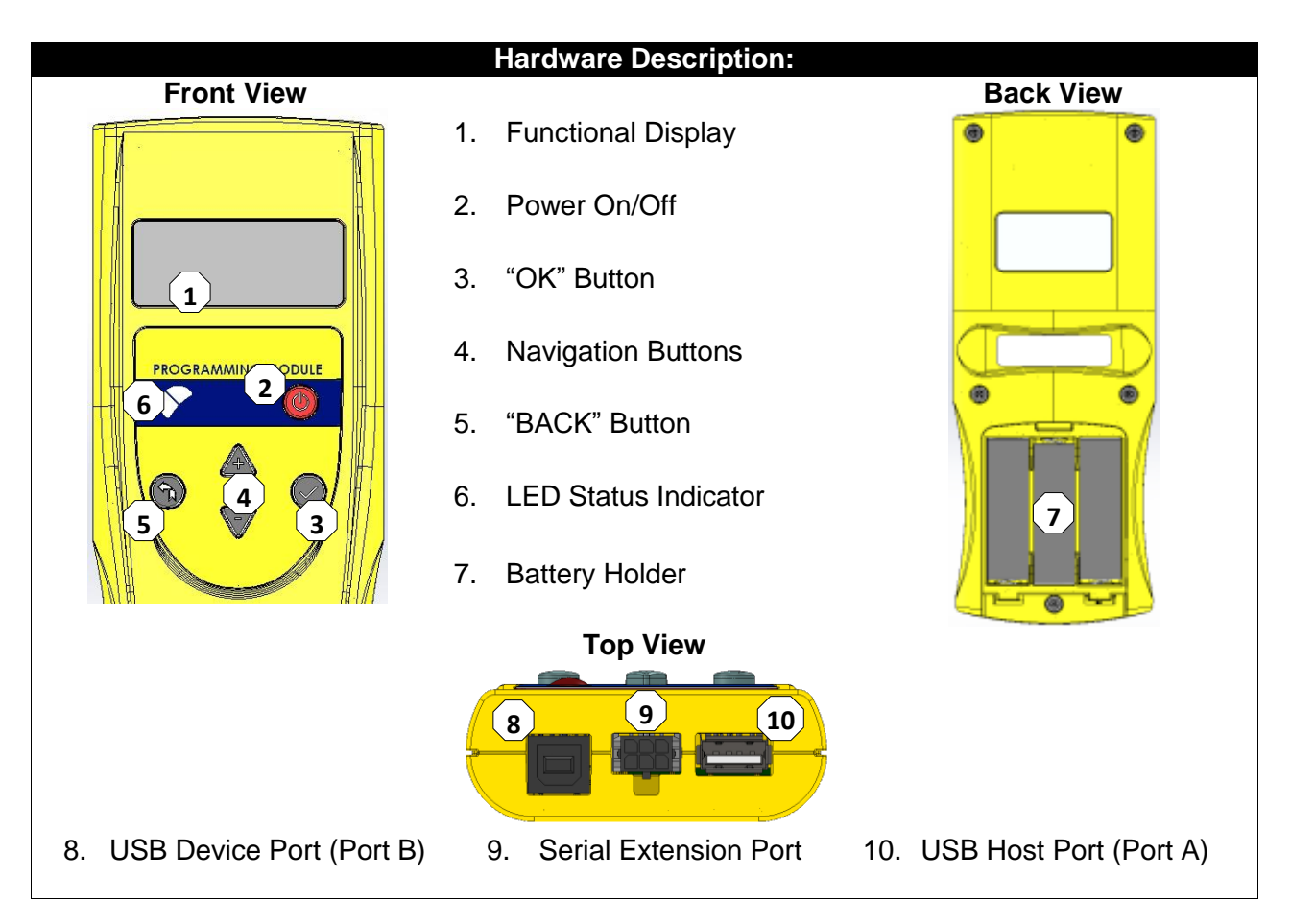

- 252009173P1 STANDARD PPM ADVANCE - 252007174P1 BLUETOOTH PPM ADVANCE

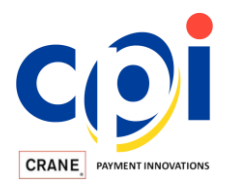

### 4 Functionality

PPM Advance has 5 buttons that can be used to navigate through different functions. The handheld also has 3 communication ports that utilize USB A-to-B cables (included with the product) to connect with remote SC and host PC devices.

| Function                                                                                                    | Description                                                                                            |  |  |
|----------------------------------------------------------------------------------------------------|----------------------------------------------------------------------------------------------------|--|--|
| "Power On/Off" Button                                                                                                    | This button will turn the unit ON or OFF.                                                              |  |  |
| "Arrow UP/DOWN" Buttons                                                                                                    | These buttons are used to navigate through different PPM Advance functions.                            |  |  |
| "OK" Button                                                                                                    | This button is used to execute a particular function and confirm or deny selections.                   |  |  |
| "BACK" Button Button is used to navigate through different levels. It can also be used to cancel in-progres operations.                                                                                                    |                                                                                                    |  |  |
| USB Host Port (Port A)                                                                                                    | This port is used to connect with and program an SC device.                                            |  |  |
| USB Device Port (Port B)                                                                                                    | This port is used to connect with a PC or external 5V USB power supply                                 |  |  |
| Serial Extension Port (HII/RS232) This port is used to connect with an external 12 supply <sup>1</sup> and for serial programming MEI coin programming the series of the series of t |                                                                                                    |  |  |
| Battery Holder                                                                                                    | PPM Advance can be powered with three (3) AA batteries or with equivalent rechargeable 1.2V batteries. |  |  |

<sup>1,2</sup> This feature is not yet supported and will be implemented in the future.

# 5 Serial Extension Port Pinout (HII/RS232)

The serial extension port on PPM Advance uses a <u>MOLEX Microfit 3.0<sup>3</sup></u> connector. Use this port to connect PPM Advance with an external 12VDC power supply.

#### PPM Advance Extension Port and Pinout:

|         | 664                |
|---------|--------------------|
| Pin Nr. | Description        |
| 1       | +12VDC Power       |
| 2       | n/a                |
| 3       | n/a                |
| 4       | Data Transmit (TX) |
| 5       | Data Receive (RX)  |
| 6       | GND                |

<sup>3</sup> More information at <u>http://www.molex.com</u>

#### Mating connector for External Harness:

MOLEX 0430250600

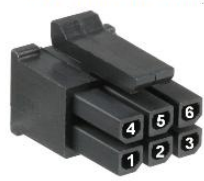

TERMINAL PIN MOLEX 0430300007

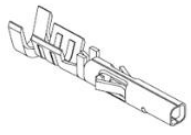

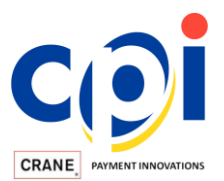

### 6 PPM Advance Start-Up Screen

Within 3 seconds after it has been turned on, PPM Advance will display its start-up information screen, which shows the handheld's installed software versions (boot and application) and the name it's been assigned through the CASHFLOW STS program.

|                 | **** PPM Advance ****<br>Boot. Version 1.00<br>Appl. Version 1.01<br>PPM Assigned Name |      |
|-----------------|----------------------------------------------------------------------------------------|------|
| 🔁 Handhelds     |                                                                                        |      |
|                 | Handheld Devices                                                                       |      |
| 💞 Group One     | General Details Advanced Settings                                                      |      |
| 089897601815    | PPM Advance                                                                            |      |
| Technichian 001 | Name: Technichian 001                                                                  | _    |
|                 | Serial Number: 201272701                                                               | _    |
|                 | Select Group: Group One                                                                |      |
|                 | - Files                                                                                |      |
|                 | Label Name                                                                             | Size |
|                 | Gaming_5.00 281809500_CRC(AA25)                                                        | 229. |
|                 | Retail_3.80 282875380_CRC(A492)                                                        | 231. |
|                 |                                                                                        |      |
|                 | Download File Delete File                                                              |      |
|                 |                                                                                        |      |

CASHFLOW STS "Handheld Devices" Window

### 7 LED Status Indicator

PPM Advance has dual LED lights to indicate its internal status. User should refer to the following LED patterns:

| Status   | PPM Advance Status                                        | LED Indicators               |            |
|----------|-----------------------------------------------------------|------------------------------|------------|
| ок       | PPM is On and Idle (no warnings or error conditions)      | Solid Green                  | $\bigcirc$ |
|          | Active communication with SC device or the PC             | 1 Flash Green                | <b>E</b>   |
|          |                                                           |                              |            |
|          | PPM is On and Idle, with one or more early<br>warnings    | Solid Yellow                 | $\bigcirc$ |
| Warnings | PPM is On and Idle, with one or more critical<br>warnings | 1 Flash Yellow               |            |
|          | Active communication with SC device or the PC             | Flashing Green and<br>Yellow |            |
|          |                                                           |                              |            |
|          | Soft Error                                                | Solid Red                    |            |
| Errors   | Hard Error                                                | 1 Flash Red                  | *          |

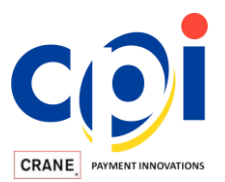

### 8 PPM Advance Main Menu

PPM Advance can provide necessary functionality to field service technicians for MEI CASHFLOW SC® and SC Advance® Series note acceptors, as well as MEI SCR® banknote recyclers.

The complete Main Menu for PPM Advance has 3 levels of functionality:

| [- |    |    | Ma  | ai | n  | Me | nu |   |
|----|----|----|-----|----|----|----|----|---|
| ÷  | B  | Ĥ. | UPC | ła | te |    |    |   |
|    | BA | 1  | nfo | pr | ma | ti | on |   |
|    | Bi | 11 | Ir  | h  | ib | it | S. | Ŧ |

Use the (+) and (-) keys to scroll through the Main Menu list.

| Main Menu Functions List: |                                                                                                    |                                                                                                    |  |  |
|---------------------------|----------------------------------------------------------------------------------------------------|----------------------------------------------------------------------------------------------------|--|--|
| Function                  | Description                                                                                                    | Notes                                                                                                    |  |  |
| BA Update                 | This function updates the SC device's software.                                                                                                    |                                                                                                    |  |  |
| BA Information            | This function reads and displays the SC device's installed Application (firmware) and Variant (bill set software) versions, as well as its Serial Number.                           | Make sure SC device is<br>connected through front<br>USB port.                                                                                                  |  |  |
| Bill Inhibits             | This function reads and displays the SC device's list of bill inhibits. Setting bill inhibits restricts specific bills (within a particular bill set) from acceptance.              | Make sure SC device is<br>connected through front<br>USB port.                                                                                                  |  |  |
| BA Audit                  | This function audits the SC device and<br>stores the audit data in storage memory.<br>This file will be transferred further to the<br>CASHFLOW STS database.                        | Make sure SC device is<br>connected through front<br>USB port.                                                                                                  |  |  |
| BA Diagnostics            | This function provides two diagnostic tools:<br>1) "BA Self Test" (for complete diagnostics)<br>and 2) "Cashbox Status" (for determining<br>whether the cashbox requires cleaning). | Make sure SC device is<br>connected through front<br>USB port. When<br>running the "BA Self<br>Test", the SC device<br>will perform the run-<br>and-stack test. |  |  |
| Connect to PC             | Activate this function to connect PPM<br>Advance with CASHFLOW STS program.                                                                                                    | PPM Advance will be<br>recognized as a USB<br>device.                                                                                                    |  |  |
| BA Configuration          | This function provides the opportunity to change some of the SC device's configurations.                                                                                            | Make sure SC device is<br>connected through front<br>USB port.                                                                                                  |  |  |
| PPM Settings              | This function provides the opportunity to<br>check or modify PPM Advance settings,<br>including language, name assigned,<br>memory status, etc.                                     |                                                                                                    |  |  |
| PPM Files                 | This function provides a view of the stored data in PPM Advance memory.                                                                                                    | All data will be grouped by type.                                                                                                    |  |  |
| Error Log                 | This function provides a view of the last 50 PPM Advance errors.                                                                                                    |                                                                                                    |  |  |

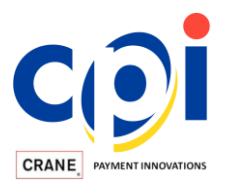

#### 8.1 BA Update

"BA Update" is used to update the SC device's software. The menu for this function offers three options based upon which SC device is connected:

- 1. SC Cashflow (legacy CASHFLOW SC product)
- 2. SC Advance (next generation SC Advance product)
- 3. SC Recycler (SCR banknote recycler)

Next to each option is a number in parentheses. This number indicates how many software updates are available and stored in PPM Advance memory for your SC device. For instance, "SC Recycler (1)" means there is one update available for a connected SCR banknote recycler.

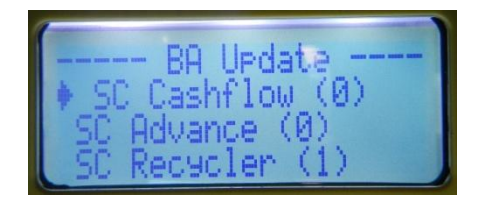

Selecting an option on the Update menu will bring up a submenu of configuration or firmware binary files for updating your SC device's software.

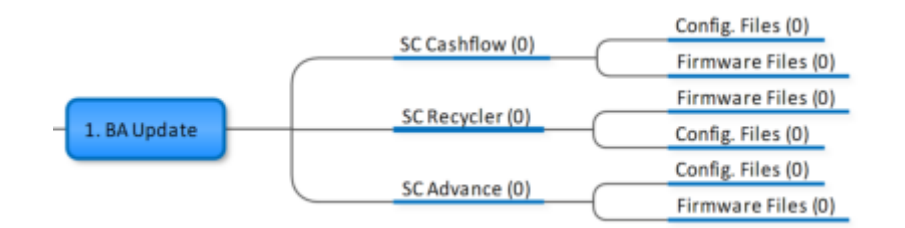

### 8.2 BA Information

The "BA Information" function reads and displays information about an SC device that has been connected to the front USB port of PPM Advance. This information includes the installed Application (firmware) and Variant (bill set software) versions, as well as the unit's Serial Number.

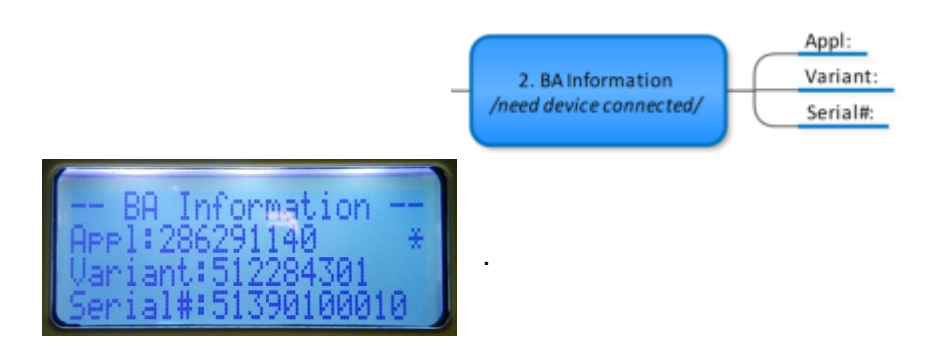

#### 8.3 Bill Inhibits

The "Bill Inhibits" function reads the bill set of an SC device that has been connected to the front USB port of PPM Advance. Bill identities are provided in groups of ten. These groups are called

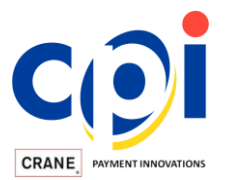

channels. By scrolling through these channels, you can open and switch ON/OFF any programmed denominations in your bill set. Denominations that are switched OFF, called bill inhibits, are restricted from being accepted.

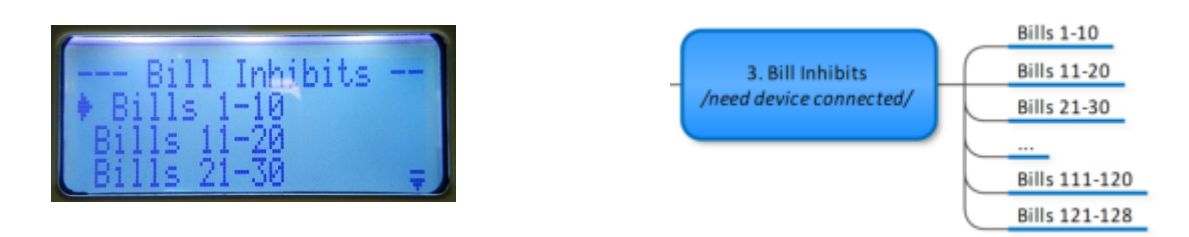

Note! Different SC device models will have different bill channels.

#### 8.4 BA Audit

The "BA Audit" function audits data from a connected SC device and stores that information in PPM Advance memory. This makes the audit data accessible through the "PPM Files" menu, or it can be automatically downloaded to the PC using the CASHFLOW STS program. At the end of the operation, PPM Advance will request to clear the audit data.

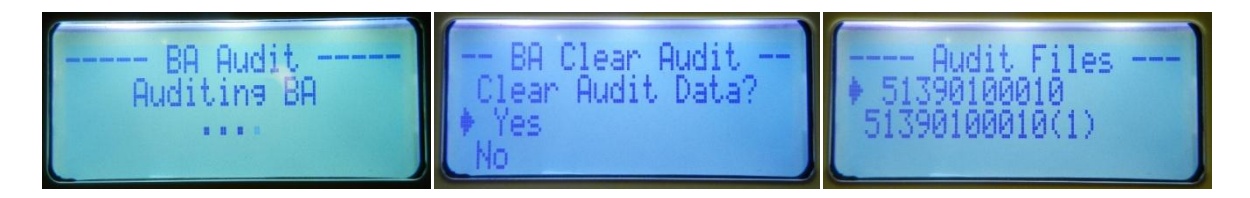

#### 8.5 **BA Diagnostics**

The "BA Diagnostics" function offers two diagnostic tools for a connected SC device: "BA Self Test" and "Cashbox Status" check.

The "BA Self Test" operation initiates an SC device's internal self test. This test will cycle the SC device's motors and cause each of its MMI LED lights (green  $\rightarrow$  yellow  $\rightarrow$  red) to blink once for control. For additional control, PPM Advance will display a list of diagnostic parameters, each marked with ( $\checkmark$ ) if its test was passed or with ( $\mathbf{x}$ ) if it failed.

The "Cashbox Status" operation offers two possible verifications: 1) "Cashboxes requiring cleaning" and 2) "OOS condition due cashbox cleanliness". In both cases, PPM Advance will show the number of failures caused by a lack of cashbox maintenance. If the cashbox is clean, PPM Advance will display "NA".

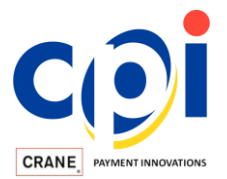

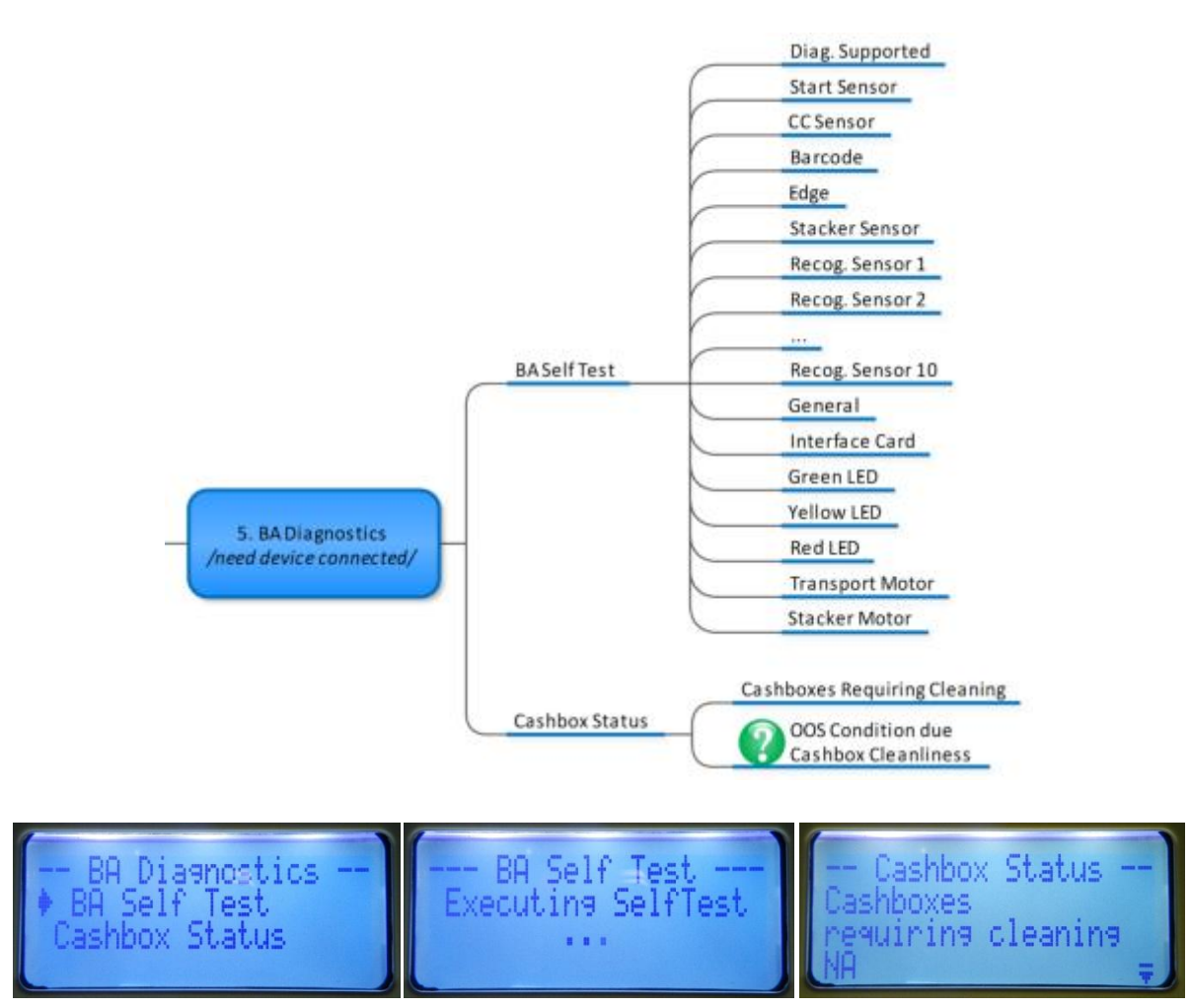

Use the (+), (-) and OK keys to send diagnostic commands to the SC device. "NA" represents NULL value. Each diagnostic parameter will display a ( $\checkmark$  or  $\times$ ) on the PPM Advance screen once its test has been completed.

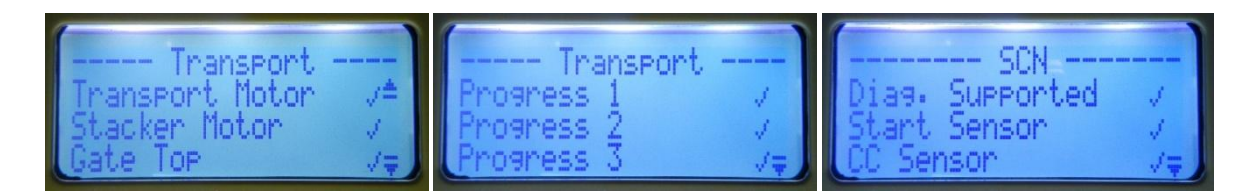

#### 8.6 Connect to PC

Use the "Connect to PC" function when connecting PPM Advance to a PC. This will turn USB-Slave mode ON so PPM Advance will be recognized by the computer as an MEI USB device.

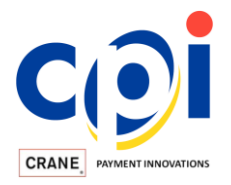

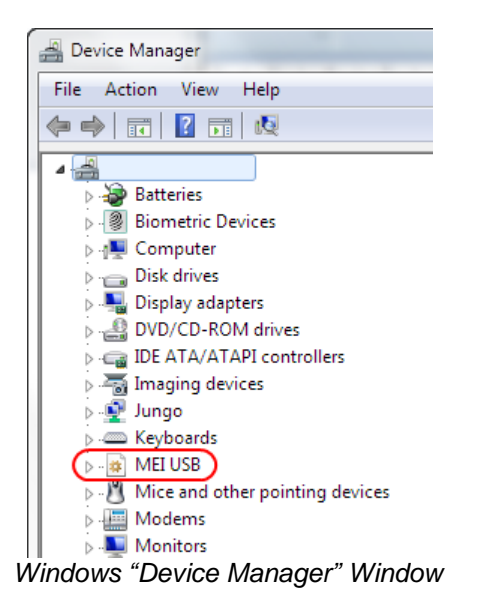

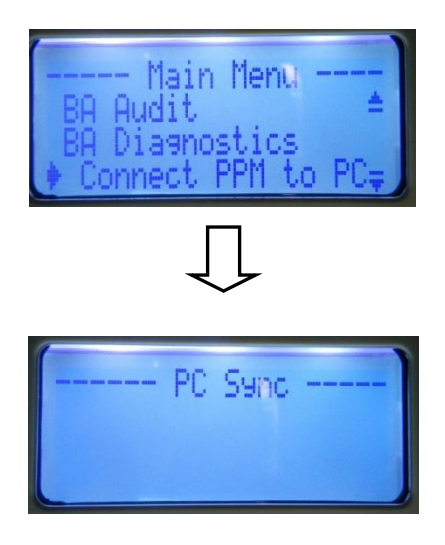

PPM Advance "PC Sync" Screen. This screen will remain active during the entire time PPM Advance is connected with a PC.

#### 8.7 BA Configuration

The "BA Configuration" function offers the opportunity to change some of the SC device's configuration settings as well as clear the SC device's audit data. It requires PPM Advance to be connected to the SC device.

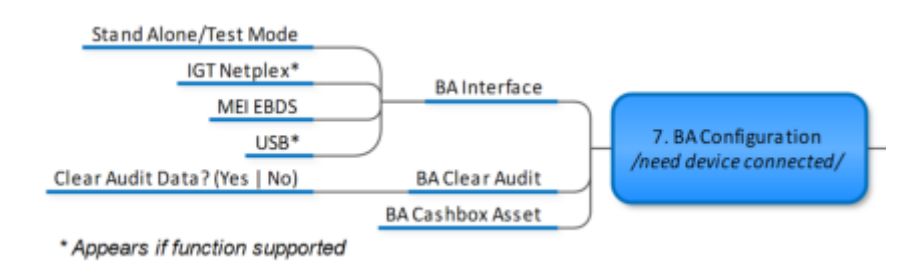

**Note!** The "BA Cashbox Asset" function requires having <u>MEI EASITRAX<sup>©</sup></u> hardware installed.

#### 8.8 **PPM Settings**

The "PPM Settings" function offers the opportunity to check or modify PPM Advance settings, including language, timeout values and the installed firmware version. User can reset PPM Advance back to factory default settings as well.

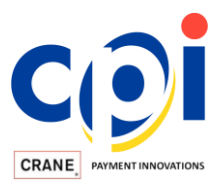

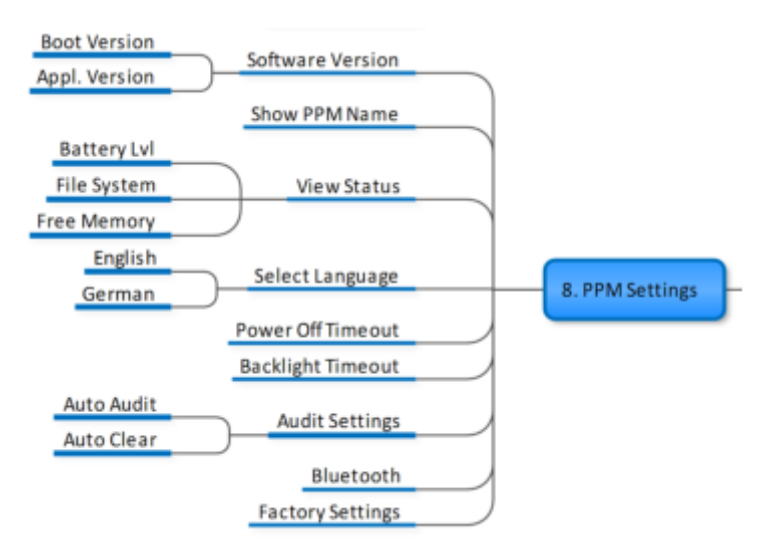

The "Audit Settings" submenu provides the same features offered by the CASHFLOW STS program, but it does not require PPM Advance to be connected with a PC. Both "Auto Audit" and "Auto Clear" functions will be executed after each "Firmware Download" operation.

The Bluetooth function will be disabled on PPM Advance models that are not equipped with Bluetooth hardware.

#### 8.9 PPM Files

The "PPM Files" function allows users to browse and check the data files that are stored in PPM Advance internal memory. All saved files are grouped by type.

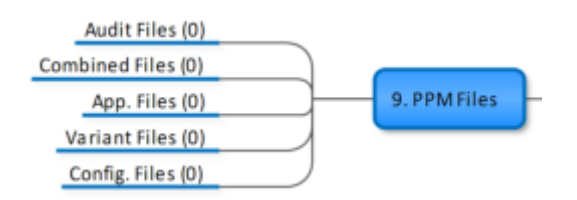

**Note!** Audit files are stored and displayed by serial number (as shown below). They will be stored and visible on PPM Advance until it is connected to the PC and the CASHFLOW STS program, at which point the files are automatically transferred into the CASHFLOW STS audit database.

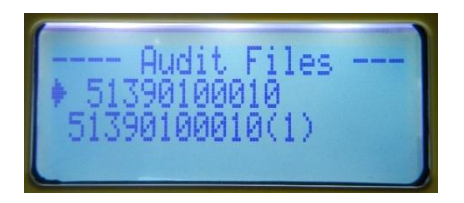

The "App Files" and "Variant Files" menus will show single firmware files, as well as firmware files that are transferred to PPM Advance as part of a configuration (.xcf) file.

#### 8.10 Error Log

The "Error Log" function provides a list of possible PPM Advance errors. The user can review the last 50 recorded errors by reference number or delete the error log altogether.

www.cranepi.com

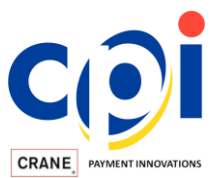

For more information on Error Types, please see the Appendix at the end of this document.

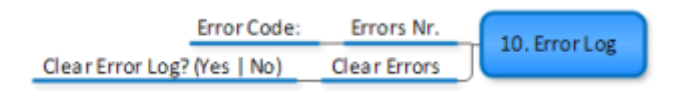

### 9 PPM Advance "Simple Menu" Setting

To simplify usage of PPM Advance, CASHFLOW STS (version 7.05 or later) offers a special feature that allows users to enable a shortened version of the PPM Advance menu. To change between the shortened (Simple) or full menu, PPM Advance must be connected to a PC running the CASHFLOW STS program.

To enable the Simple Menu, select "Advanced Settings" in the "Handheld Devices" window and tick the "Show Simple Menu" box in the "Menu Settings" section (see illustration below).

| 🛃 Handhelds     |                                                                                                    |                                                  | 🗂 Handhelds |                                                                                                    |
|-----------------|----------------------------------------------------------------------------------------------------|--------------------------------------------------|-------------|----------------------------------------------------------------------------------------------------|
|                 | Handheld Devices                                                                                                    |                                                  |             |                                                                                                    |
| Croup One       | General Details Advanced Settings                                                                                                    |                                                  | Group Dre   | General Detaile   Files   Advanced Settings  <br>PPM Advance                                                                                                    |
| Technichian 001 | PPM Advance Power Up Count: Power Up Count: Po | Beset Count<br>View Emors<br>Set Date<br>Upgrade |             | PPM Advance Poer Up Court: T  Ever Op Court: Device Date Device Date Device Da |
|                 |                                                                                                    |                                                  |             |                                                                                                    |
|                 | Configure USB Drive                                                                                                    | Help Dose                                        |             | Configure USB Drive HelpDoze                                                                                                    |

Advanced Settings (ver 1.01)

Advanced Settings (ver 1.03)

The Simple Menu will show only the following functions: "BA Update", "BA Information", "Bill Inhibits", "BA Audit", "BA Diagnostics" and "Connect to PC".

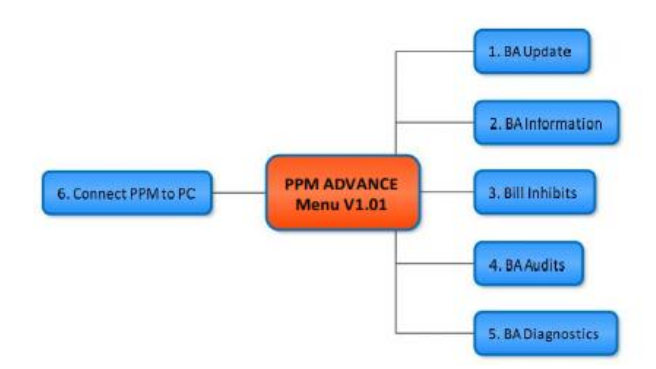

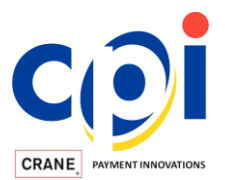

### **10 Loading Files into PPM Advance**

Uploading files into PPM Advance requires connection to a PC running the CASHFLOW STS program. To upload files, follow this procedure (which can be repeated multiple times to accommodate all required firmware files):

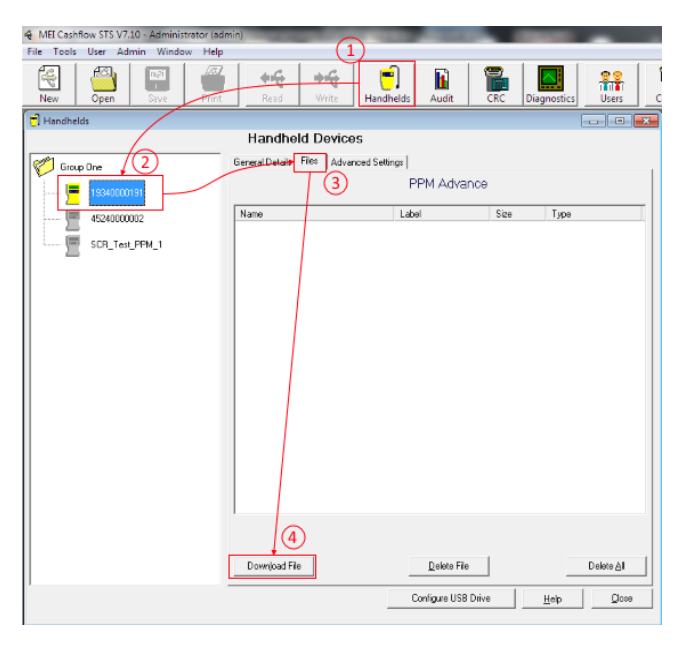

Step 1: Open the "Handhelds" menu on STS.

**Step 2:** Select your connected PPM Advance from the list of devices.

Step 3: Click on "Files" tab.

**Step 4:** Click the "Download File" button to begin uploading files into PPM Advance memory.

When selecting firmware to upload, please pay attention to the selected file type. Most MEI firmware files utilize binary extension (.bin).

| File <u>n</u> ame: | • | SC Series Firmware 🔹                          |
|--------------------|---|-----------------------------------------------|
|                    |   | XML Configuration Files<br>SC Series Firmware |

After a firmware file has been successfully selected, STS will request to give the file a shorter name (Label) for storage in PPM Advance memory.

| 😋, Set File Label |    | x |
|-------------------|----|---|
| SCR_APP_ver1.4    | d  | _ |
| ,                 |    |   |
|                   |    |   |
|                   | OK |   |
|                   |    |   |

The **maximum length** for shorter filenames is 18 characters.

This name will be shown on the PPM Advance screen and will be used for all other PPM Advance operations.

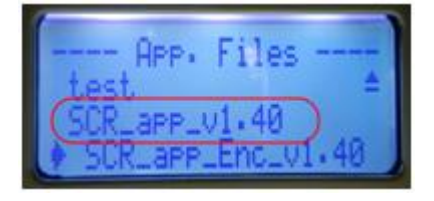

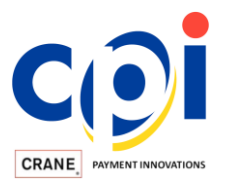

All files uploaded to and stored in PPM Advance memory will be grouped by type and by the product they are suitable for.

|                  | Handheld Devices                   |                  |          |                |
|------------------|------------------------------------|------------------|----------|----------------|
| j Group One      | General Details Files Advanced Set | ings             |          |                |
| 19340000191      |                                    | PPM Advanc       | е        |                |
| 4524000002       | Name                               | Label            | Size     | Туре           |
|                  | SC                                 |                  |          |                |
| 🔲 SCR Test PPM 1 | - 490004220_SC83_EUR_FLASH         | EUR ver2.20      | 57.6 KB  | Variant FW     |
|                  | - 285433210_SC83_N0VOMATIC         | Germany SW v2.10 | 220.4 KB | Application FW |
|                  | SC Advance                         |                  |          |                |
|                  | - 512284301_SDN83_AAA_FLASH        | AAA Bill Set     | 57.5 KB  | Variant FW     |
|                  |                                    | EUR ver 3.20     | 71.2 KB  | Variant FW     |
|                  | SC Advance Recycler                |                  |          |                |
|                  | - 512284301_SDN83_AAA_FLASH        | AAA Bill Set     | 57.5 KB  | Variant FW     |
|                  | 510026320_SCN83_EUR_FLASH          | EUR ver 3.20     | 71.2 KB  | Variant FW     |
|                  | 286291140_33C5_CUSTOMER            | SCR_APP_ver1.40  | 490.7 KB | Application FW |
|                  |                                    |                  |          |                |
|                  |                                    |                  |          |                |

### **11 Programming SC Device with Firmware Stored in PPM Advance**

Use this procedure to update an SC device's software. Before you begin, be sure 1) PPM Advance has the required firmware update file(s) stored in its memory, and 2) PPM Advance is connected to the SC device with a USB cable.

Activate PPM Advance and navigate to the "BA Update" menu to view the list of supported SC devices. Next to each device is a number, displayed in parentheses, that indicates how many firmware files are available for that particular device.

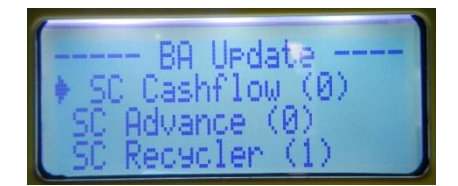

In this picture, for example, one (1) firmware file is available on PPM Advance for the SCR banknote recycler.

Select your SC device. In the resulting file type submenu, select "Firmware Files" to view the available firmware files.

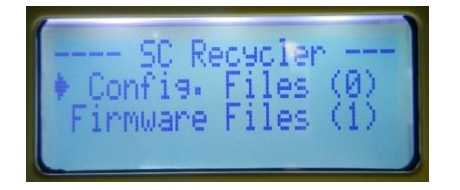

Select the file you need and press the "OK" button. This will initiate the programming process, and the firmware file will be transferred into the connected SC device's memory.

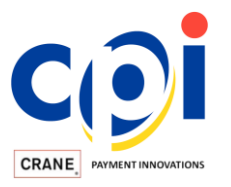

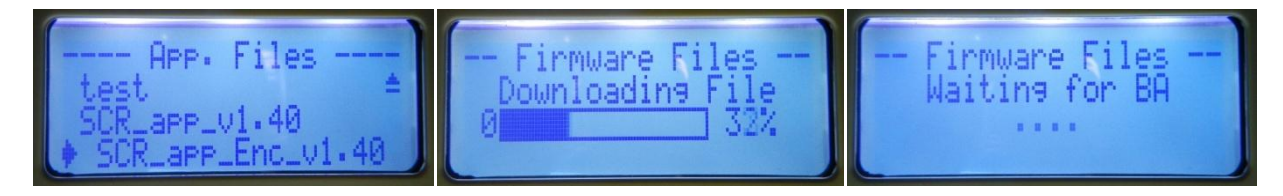

Once the programming procedure is complete, the SC device will perform an initialization reset. Do not disconnect the PPM Advance from the SC device until the screen displays the "Enable Auto-DL?" message.

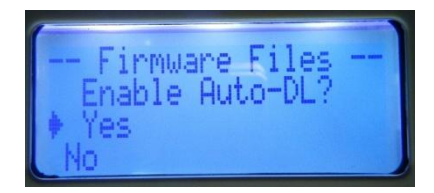

"Automatic Download" mode can be enabled to update multiple SC devices with the same firmware. To enable Automatic Download, select "Yes" on the PPM Advance screen and confirm your selection by pressing the "OK" button.

For confirmation, the "Disconnect BA to continue" message will display on the PPM Advance screen as it waits for the next SC device to be connected via USB.

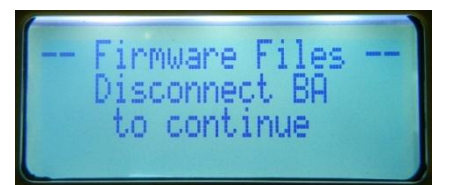

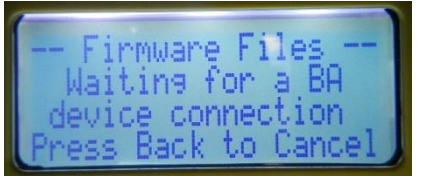

To cancel this operation, press the "Back" button as you would to cancel any other PPM Advance operation.

To disable "Automatic Download" mode, select "No" and confirm your selection by pressing the "OK" button.

## 12 Auditing SC Device with PPM Advance

### **12.1 Forced Audit Procedure**

This procedure can be used to read audit data from any SC device with PPM Advance. Each audit file will be stored in PPM Advance memory and labeled with the serial number of the connected SC device. Multiple audit files from the same SC device are stored using a number in parentheses for differentiation (as shown in picture below).

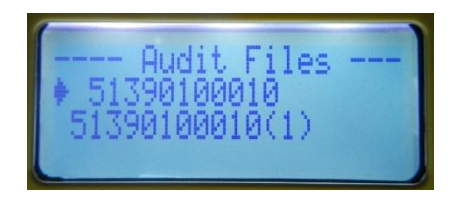

Audit files are stored in PPM Advance memory until the handheld is connected to the CASHFLOW STS program, at which point all audit files are automatically transferred to the PC and deleted from PPM Advance.

To read the audit data from a connected SC device, execute the "BA Audit" command from the PPM Advance main menu.

www.cranepi.com

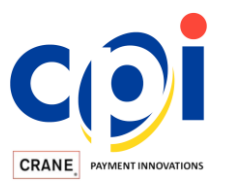

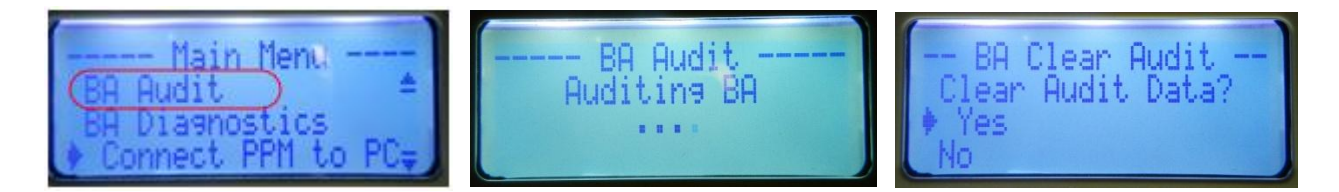

After audit data has been successfully collected, PPM Advance will request to clear the audit data from the device's memory. Select "Yes" or "No" and confirm the action by pressing the "OK" button.

The "Automatic Audit Clear" feature can be enabled through the "PPM Settings" menu.

#### **12.2 Automatic Audit Read and Audit Clear**

PPM Advance offers "Auto Audit" reading and "Auto Clear" functions. If the "Auto Audit" feature is enabled, PPM Advance will automatically collect and store audit data each time the firmware update procedure is executed. If the "Auto Clear" feature is enabled, all performance data will be deleted from the SC device after audit data has been successfully collected by PPM Advance.

Go to "PPM Settings"  $\rightarrow$  "Audit Settings" submenu and select the feature you wish to enable ( $\checkmark$ ) or disable ( $\mathbf{x}$ ). Press the "OK" button to confirm. PPM Advance will then jump one menu level up.

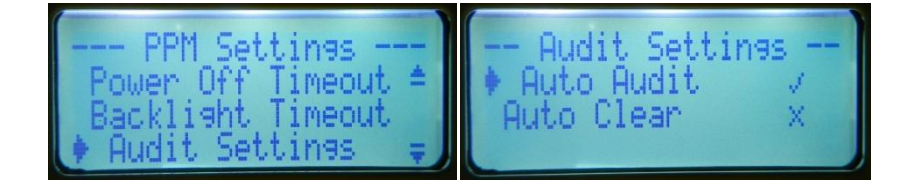

### 13 Unregistering PPM Advance with CASHFLOW STS Program

PPM Advance requires CASHFLOW STS version 7.05 or higher installed on your computer. The first time PPM Advance is connected to the CASHFLOW STS program, it will be automatically added to the list of registered handheld devices (as shown in the picture below).

| Group Dree<br> | General Details   Ref.   Advanced Samig:  <br>PPM Advance<br>Pem Advance<br>Res Court 17 Beer Court<br>Detec Date 0009/2014 Set Date<br>Paradrakit Remark Venicou<br>Paradrakit Remark Venicou |
|----------------|----------------------------------------------------------------------------------------------------|
|                | Admined Tesh<br>DigNegates Handwell Earnet Filesystem<br>Audit Patient of Series<br>Patient and Series<br>Cons Audit<br>P Series Row Data                                                      |
|                | Meru Safag<br> □" Show Sanje Meru                                                                                                    |

CASHFLOW STS "Handheld Devices" Window

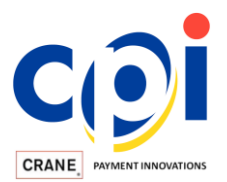

**Note!** It is very important to remember that as long as PPM Advance is "registered" and remains listed in the "Handheld Devices" list, it will work on the same computer and any other PC installed with the CASHFLOW STS program (under the same License Key or Group License).

To "un-register" PPM Advance from CASHFLOW STS, please follow the steps below:

**Step 1:** Click on the "Handhelds" button.

Step 2: Select the required PPM Advance handheld from the list.

Step 3: Go to the "Advanced Settings" menu.

Step 4: Press the "Un-Register Handheld" button in the "Advanced Tools" section.

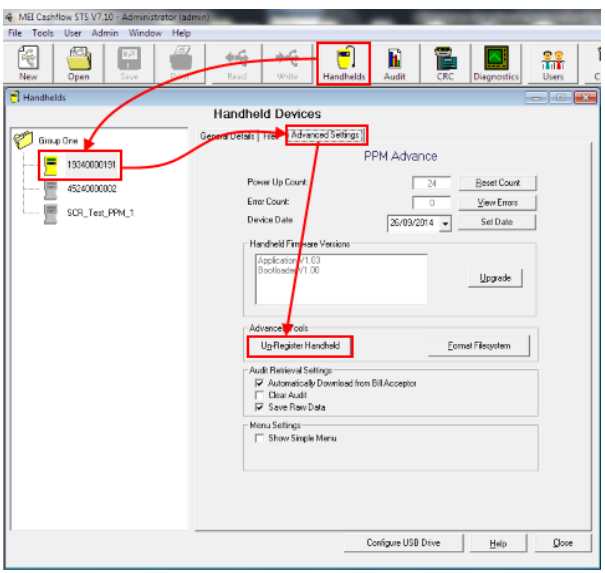

CASHFLOW STS "Handheld Devices" Window

**Step 5:** Confirm the un-registration.

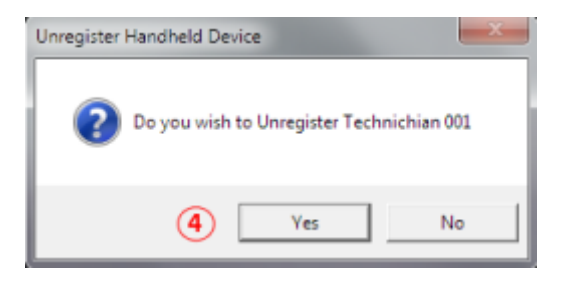

**IMPORTANT (!)** After this procedure, the CASHFLOW STS program will delete all memory content from PPM Advance, so please do not "un-register" PPM Advance unless it is absolutely necessary!

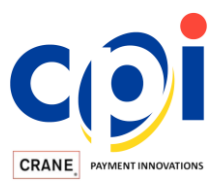

# **14 Bluetooth Connectivity**

The Bluetooth model of PPM Advance offers Bluetooth connectivity with Android mobile devices. This allows users to upload and download files to/from the SC device wirelessly, using the MEI PPM Advance Android application instead of USB cables.

To enable Bluetooth connectivity, PPM Advance requires specific hardware installed and enabled through the "PPM Settings" menu (PPM Settings  $\rightarrow$  Bluetooth  $\rightarrow$  Bluetooth ON|OFF).

For more information, please refer to the PPM Advance Bluetooth manual.

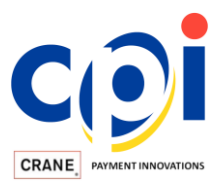

# 15 Appendix - PPM Advance Errors List

| Error Code | Error Message                       | Error Level                   |
|------------|-------------------------------------|-------------------------------|
| 0          | No Error                            | None                          |
| 1          | File System Not Initialized         | Soft Error <sup>1</sup>       |
| 2          | File System Not Formatted           | Soft Error                    |
| 3          | File System Timeout                 | Soft Error                    |
| 4          | File System Fatal Error             | Hard Error <sup>2</sup>       |
| 5          | File System Full                    | Critical Warning <sup>3</sup> |
| 6          | File System Failed to Initialize    | Hard Error                    |
| 7          | SD Card Missing                     | Soft Error                    |
| 8          | Error Creating File                 | Critical Warning              |
| 9          | Error Opening File                  | Critical Warning              |
| 10         | Error Reading File                  | Critical Warning              |
| 11         | Error Closing File                  | Critical Warning              |
| 12         | Error Writing File                  | Critical Warning              |
| 13         | Error Deleting File                 | Critical Warning              |
| 14         | File Not Open                       | Critical Warning              |
| 15         | File Not Found                      | Critical Warning              |
| 16         | File Object is Invalid              | Critical Warning              |
| 17         | Selected Language File Not Found    | Critical Warning              |
| 18         | Configuration Directory Not Found   | Critical Warning              |
| 19         | Command Not Supported by BA         | Early Warning <sup>4</sup>    |
| 20         | Invalid Parameter in BA Command     | Early Warning                 |
| 21         | BA Comms. Max Retries Exceeded      | Critical Warning              |
| 22         | BA Comms. Timeout                   | Critical Warning              |
| 23         | BA Firmware File Not Found          | Critical Warning              |
| 24         | Error Opening BA Firmware File      | Critical Warning              |
| 25         | Error Reading BA Firmware File      | Critical Warning              |
| 26         | Error Closing BA Firmware File      | Critical Warning              |
| 27         | Firmware File Rejected by BA        | Early Warning                 |
| 28         | BA Firmware File is Corrupt         | Critical Warning              |
| 29         | BA Firmware Update Cancelled        | Early Warning                 |
| 30         | BA Firmware Update Aborted          | Early Warning                 |
| 31         | BA Configuration File Not Found     | Critical Warning              |
| 32         | Error Opening BA Configuration File | Critical Warning              |
| 33         | Error Reading BA Configuration File | Critical Warning              |
| 34         | Error Closing BA Configuration File | Critical Warning              |
| 35         | BA Configuration File Invalid Name  | Early Warning                 |
| 36         | BA Configuration File is Corrupt    | Critical Warning              |
| 37         | Error Creating BA Audit File        | Critical Warning              |
| 38         | Error Writing BA Audit File         | Critical Warning              |
| 39         | Error Closing BA Audit File         | Critical Warning              |
| 40         | Error Reading BA Memory             | Critical Warning              |

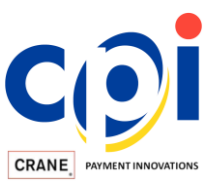

| 41 | Error Writing BA Memory                                   | Critical Warning |
|----|-----------------------------------------------------------|------------------|
| 42 | Batteries Low. Batteries will be depleted soon            | Critical Warning |
| 43 | Verification Failed Download Corrupt                      | Critical Warning |
| 44 | Batteries Low. Batteries should be replaced soon          | Early Warning    |
| 45 | BA Audit File is Corrupt                                  | Critical Warning |
| 46 | Invalid PPM Firmware File                                 | Critical Warning |
| 47 | PPM Firmware Update Failed                                | Hard Error       |
| 48 | The selected file is not compatible with the connected BA | Early Warning    |

<sup>1</sup>Soft Errors are errors that prevent PPM Advance from working correctly.

<sup>2</sup>Hard Errors are fatal errors from which PPM Advance cannot recover.

<sup>3</sup>Critical Warning indicates an internal PPM Advance error that can cause some data loss or corruption.

<sup>4</sup>Early Warning indicates an internal PPM Advance error that may lead to a hard or soft error.

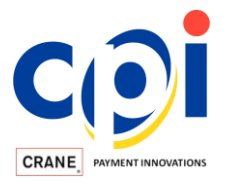

# 16 Appendix - PPM Advance Menu Structure (version 1.03)

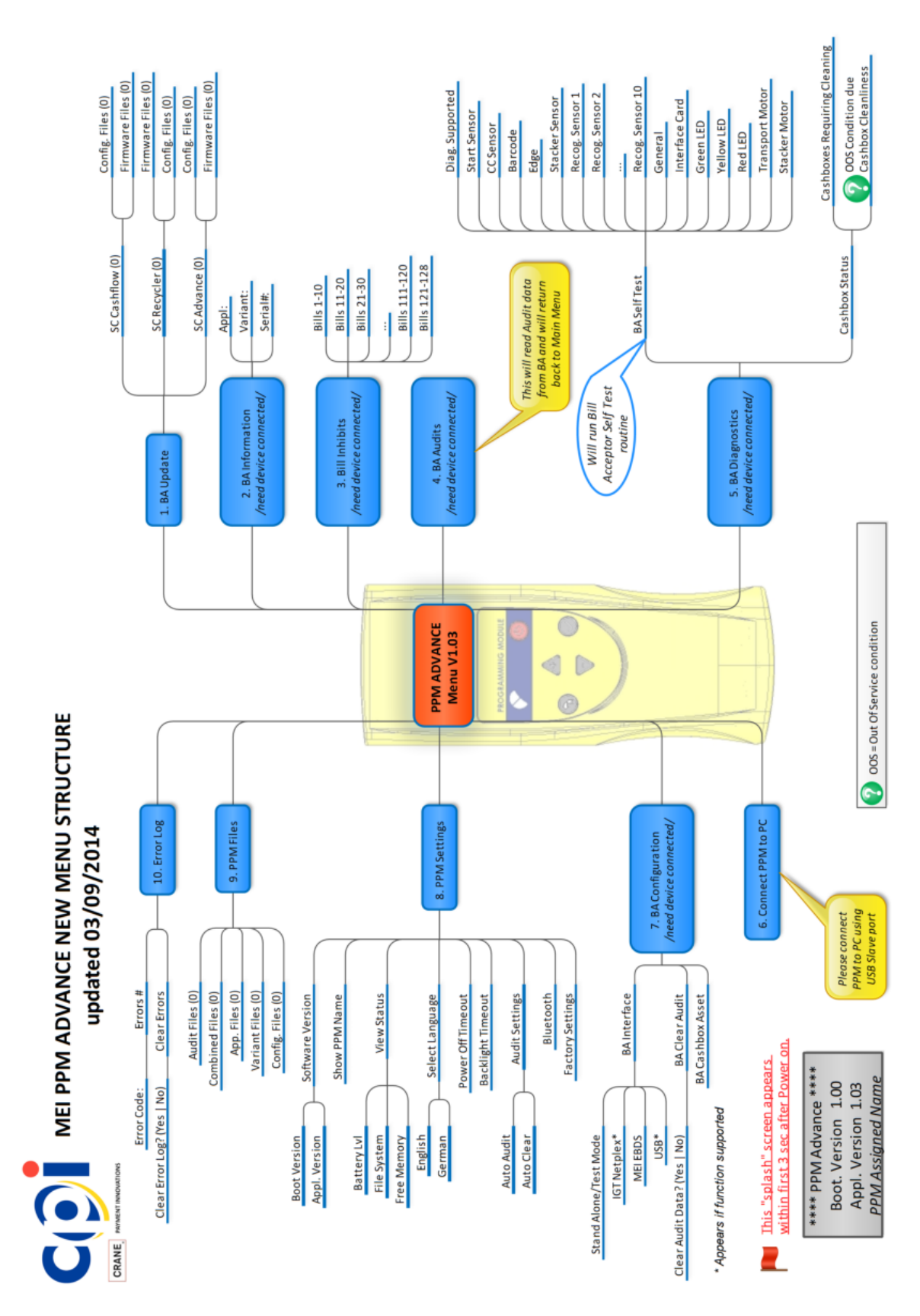

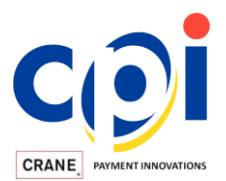

### **17 Product Compliance**

MEI, Inc. 1-800-345-8215 http://www.meigroup.com

Contains Transmitter Module FCC ID: X3ZBTMOD4 IC: 8828A-MOD4

This device complies with part 15 of the FCC Rules. Operation is subject to the following two conditions: (1) This device may not cause harmful interference, and (2) this device must accept any interference received, including interference that may cause undesired operation.

CAUTION: Changes or modifications not expressly approved by the party responsible for compliance could void the user's authority to operate the equipment.

Internal Supply – Battery Type:

3 x AA 1.5V Alkaline (IEC LR6) or 3 x AA 1.2V NiMH (IEC HR6)

External Supply – Operating Voltage:

**USB Port: 5Vdc** === **1W** peak or Serial Extension Port: **12Vdc** === **2W peak** CAUTION: The external supply shall be a suitable Listed Class 2 power limited source of supply.

#### CAUTION

RISK OF EXPLOSION IF BATTERY IS REPLACED BY AN INCORRECT TYPE. DISPOSE OF USED BATTERIES ACCORDING TO LOCAL REGULATION.

The MEI PPM Advance operates at Safety Extra Low Voltage (SELV) as defined in EN 60950 'Information Technology Equipment - Safety'. The PPM Advance is of Class III construction.

The MEI PPM Advance must not be operated in the presence of flammable gasses, fumes or water. The PPM Advance is not suitable for use in areas where there could be direct contact with water jets.

Do not dispose of any part of MEI PPM Advance by incineration.

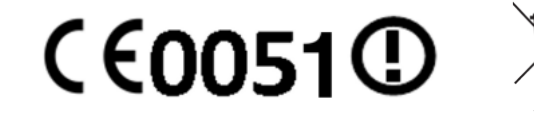

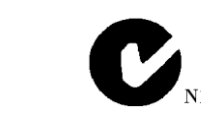

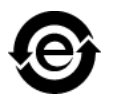

| Part Name                                                                                             | Toxic or hazardous Substances and Elements |         |         |            |                |                 |  |  |  |
|----------------------------------------------------------------------------------------------------|--------------------------------------------|---------|---------|------------|----------------|-----------------|--|--|--|
|                                                                                                    | Lead                                       | Mercury | Cadmium | Hexavalent | Polybrominated | Polybrominated  |  |  |  |
|                                                                                                    | (Pb)                                       | (Hg)    | (Cd)    | Chromium   | Biphenyls      | diphenyl ethers |  |  |  |
|                                                                                                    |                                            |         |         | (Cr (VI))  | (PBB)          | (PBDE)          |  |  |  |
| MEI PPM Advance                                                                                       | 0                                          | 0       | 0       | 0          | 0              | 0               |  |  |  |
| O: Indicates that this toxic or hazardous substance contained in all of the homogeneous materials for |                                            |         |         |            |                |                 |  |  |  |
| this part is below the limit requirement in SJ/T11363-2006.                                           |                                            |         |         |            |                |                 |  |  |  |

MEI® and MEI CashFlow® are registered trademarks. Copyright MEI UK International Ltd. 2011.

The Bluetooth® word mark and logos are registered trademarks owned by Bluetooth SIG, Inc. and any use of such marks by MEI Inc. is under license.